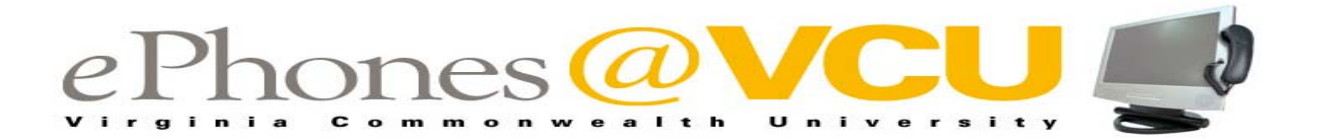

## 4610 VoIP TELEPHONE VLAN RESET

## A. Telephone Reboot/Reset VLAN:

- 1. As the telephone begins to reboot
  - a. Watch the display for the prompt press \* to program.
  - b. Press \*
  - c. Press the **#** key seven (7) times
- 2. Display will prompt for the VLAN ID.
  - i. Enter (4 digit VLAN ID) and press the # key.
    - 1. If you do not know your VLAN ID, go to
      - https://www.pubapps.vcu.edu/ePhones
    - 2. Log in using your eid and password.
    - 3. Select your building and floor.
    - 4. Click submit.
- 3. Display will read VLANTEST=0, press the # key.
- 4. Display will prompt Save New Values?
  - a. Press # for yes
  - b. Display will read Restarting...
- 5. When reboot is complete the display will read "Avaya 4610 IP Telephone with a prompt to Enter Extension and Press #".
  - a. Enter your 5-digit extension and press #
  - b. Display will prompt Enter Password and Press #
  - c. Enter your 5-digit extension and press #

## B. If Automatic Reboot Does Not Work:

- 1. Press the "**Mute**" button
- 2. Enter **73738** (spells RESET) on the telephone keypad
- 3. Press the **#** key
- 4. At the *Reset Values* prompt, press the **#** key (for a Yes response)
- 5. At the Are you sure prompt, press the **#** key (for Yes response)
  - a. You will hear a tone and the message waiting light will flicker.
  - b. The telephone begins the reboot cycle.
- 6. Go to step A.1.a. directions and proceed through A.5.c. to complete the reboot/reset process.